# iPad で YouTube 動画と字幕を並べて見る方法

①最初に iPad のホーム画面の一番下の「ドック」(黒の丸で囲んだ部分)に、 YouTube を移動させます。

o

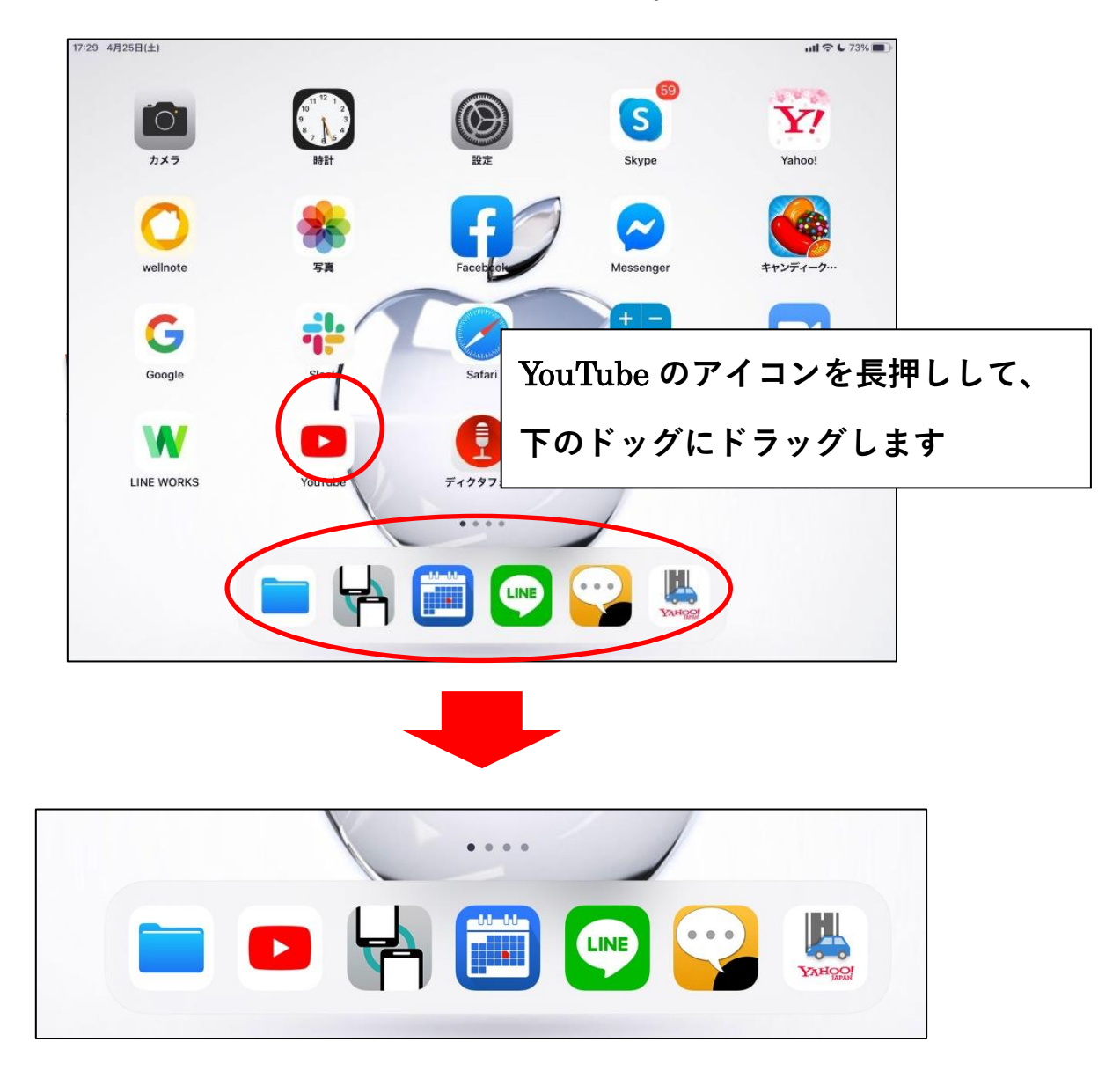

### ↑ ↑ ↑ ↑ ↑ ↑ ↑ ↑ こんなふうになれば OK

この設定はずっとそのままにしておきます。

当日の会見の詳細の載った部分をタップします。

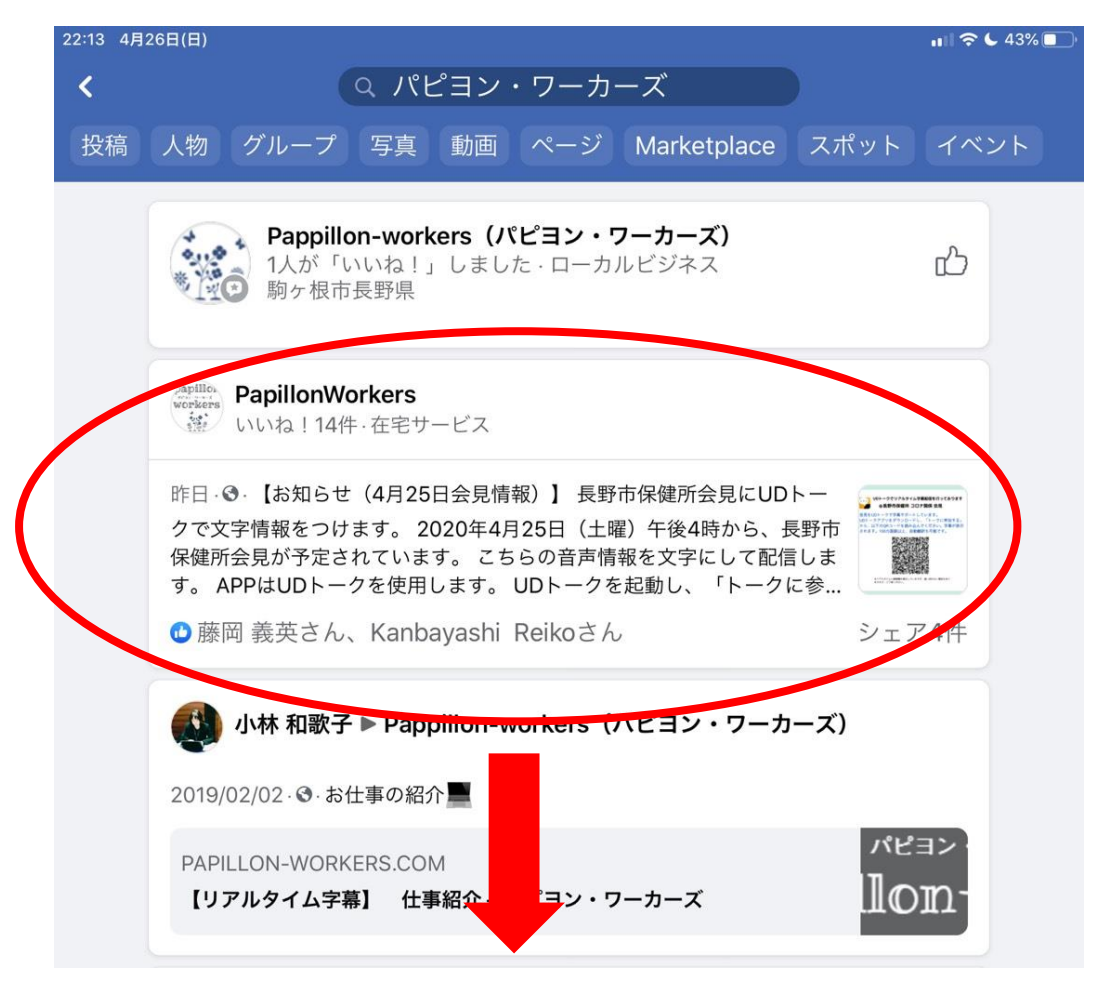

#### 下のほうに、URL があるので、それをタップします。

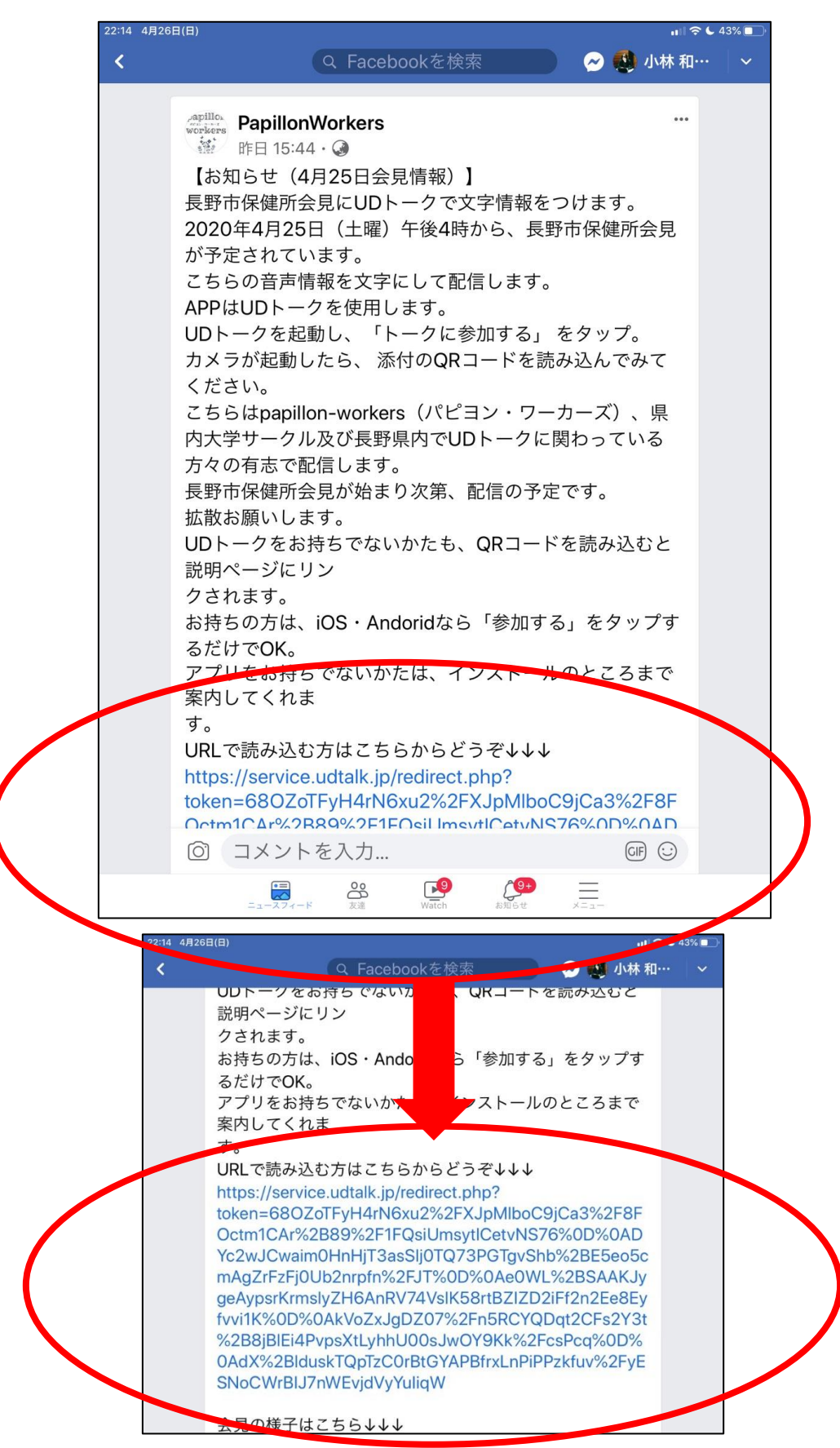

③URL をタップすると自動的に UD トークに切り替わります。

上の「…」をタップします。

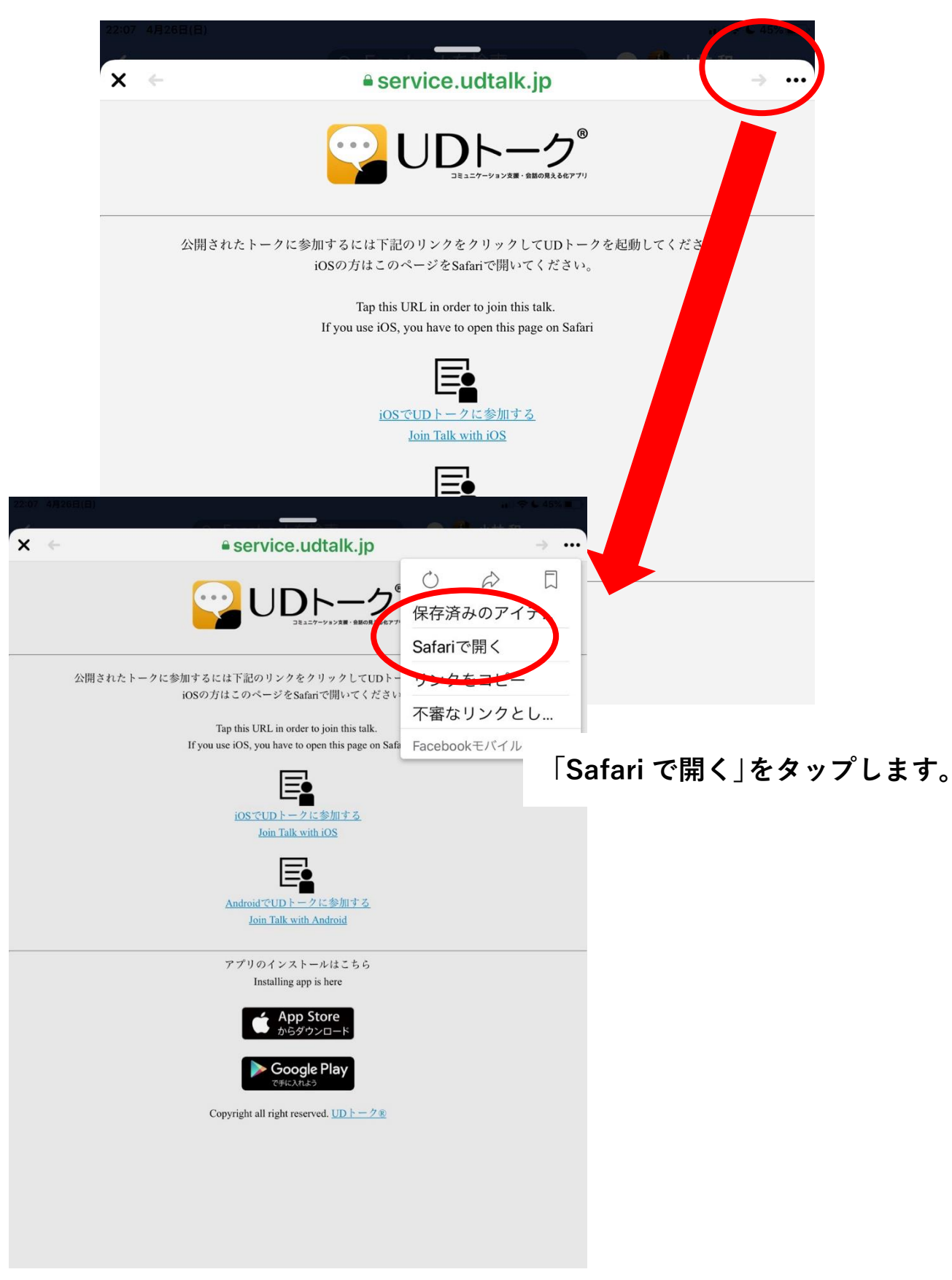

#### Safari で UD トーク画面が立ち上がるので、

真ん中の iOS か Android をタップします。

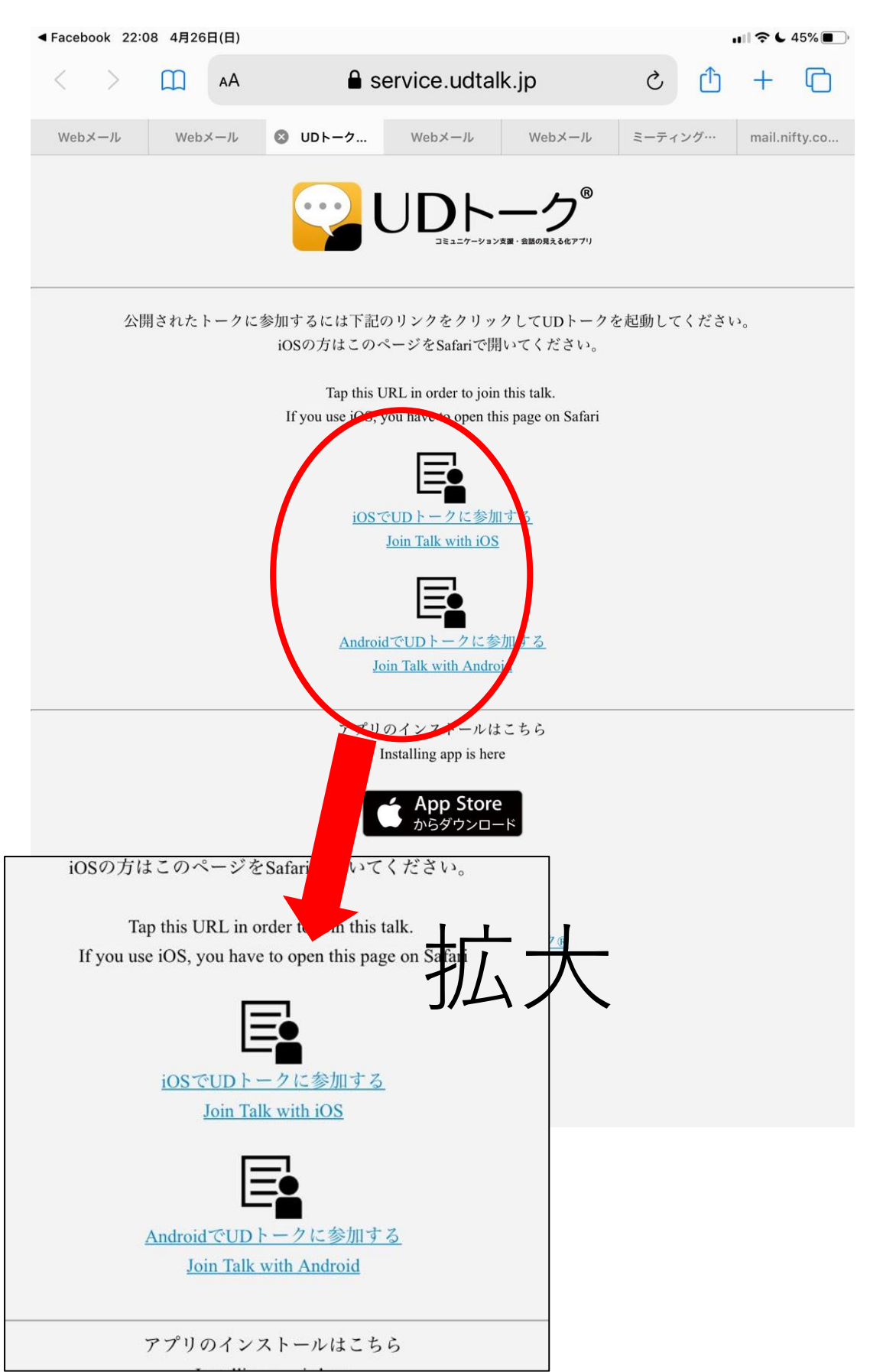

#### 「トークに参加する」をタップすると、「UD トークで開きますか?」と

聞かれるので、「開く」をタップします。

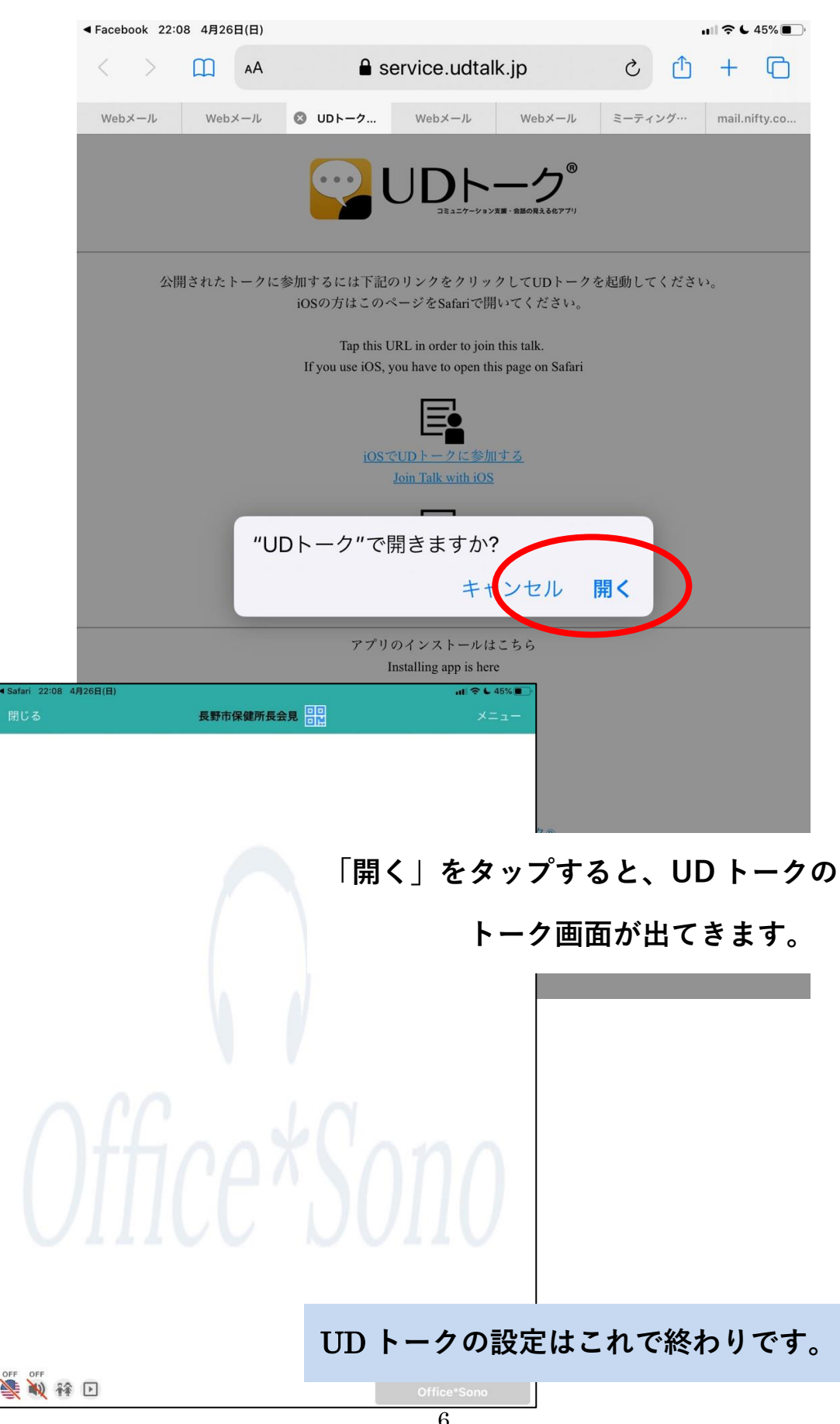

④次に会見の動画を見る YouTube と UD トーク字幕を並べる方法に移ります。

最初に①でドックに入れた YouTube を立ち上げてみます。

この画面のまま、画面の一番下のほうスライドさせるように上にあげます。

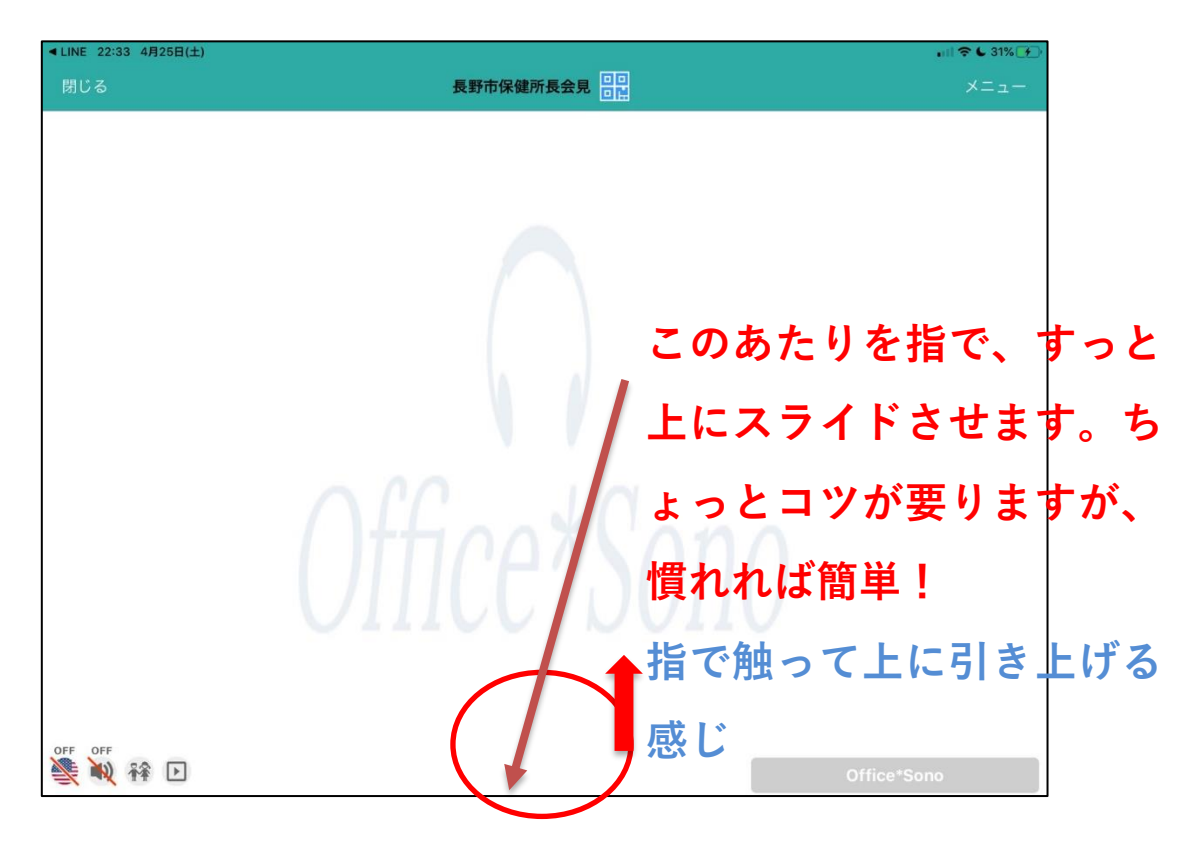

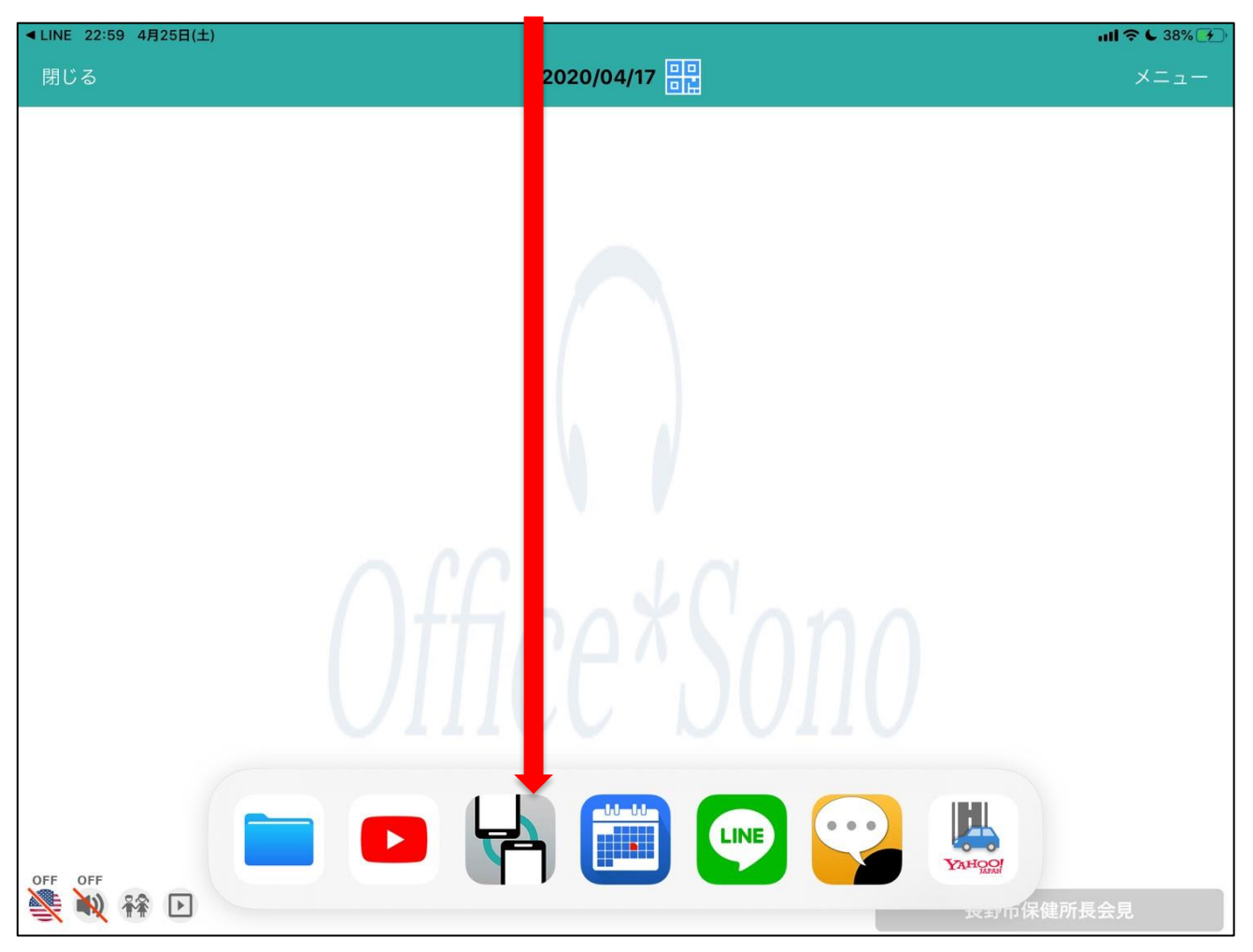

## うまくいくと、こんなふうに①のドックが下から出てきます。

⑤次にドックの中の YouTube を触ったまま上にドラッグします。

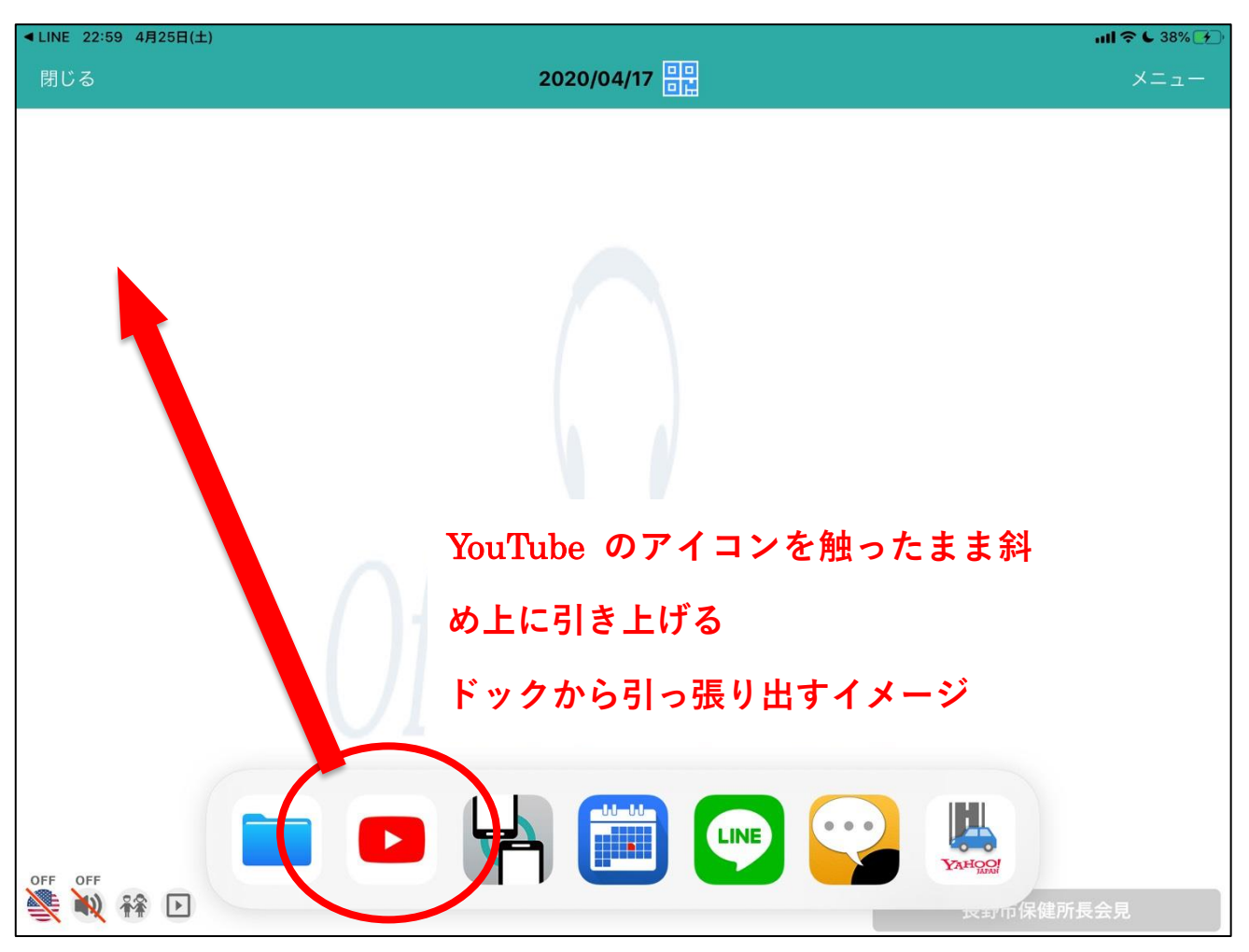

うまくいくと UD トークの画面が左に寄り、YouTube 画面が右に入ります。

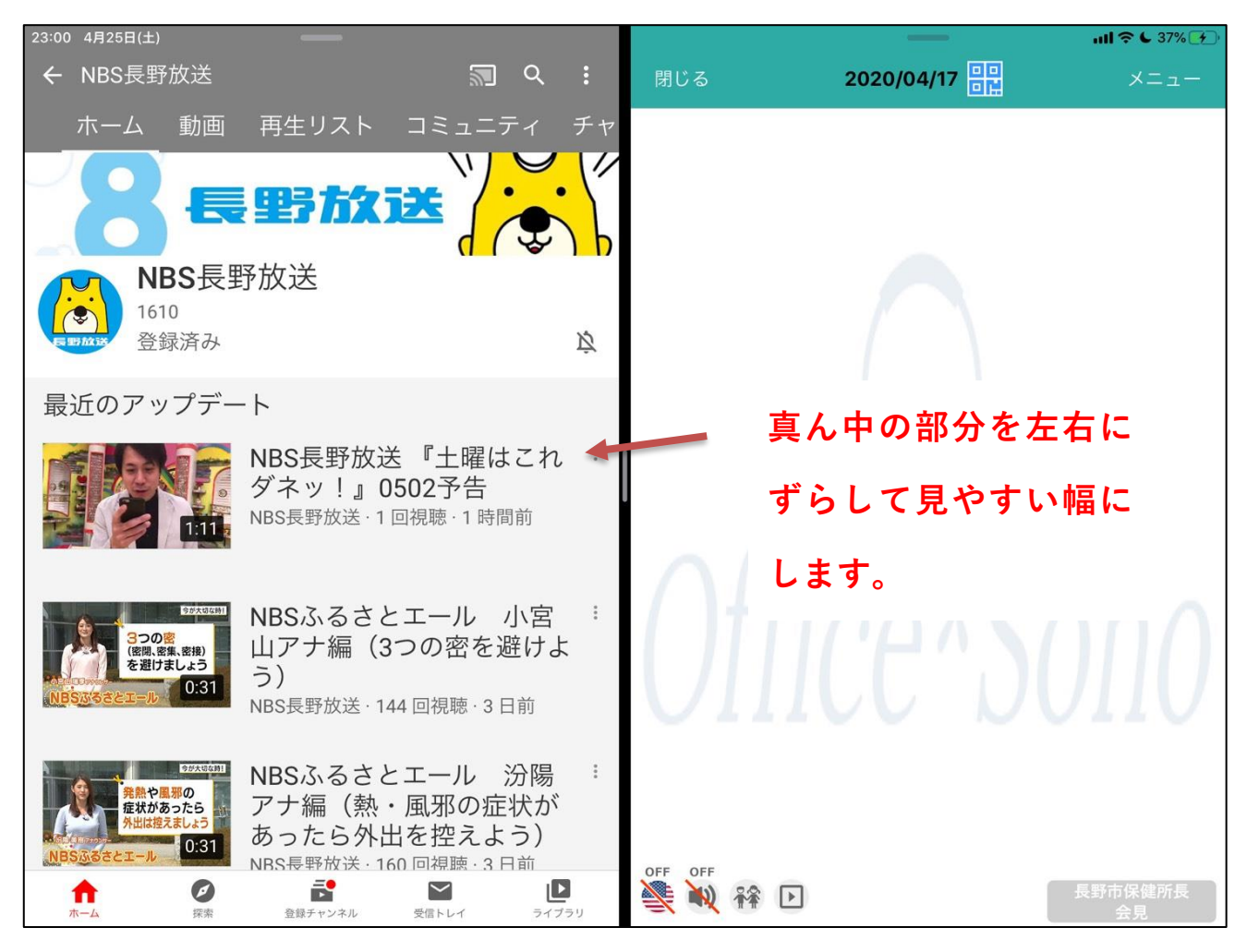

この画面を「スプリットビュー」と言います。

iPad だけの機能です。

これで画面の設定は終わりです。

⑥次に YouTube で会見サイトを検索します。

長野市保健所の会見は、<u>NBS(長野放送)</u>か、<u>SBC(信越放送)</u>の YouTube で中 継されます。どちらで中継するかは Facebook と Messenger でお知らせするので、

それに従ってください。

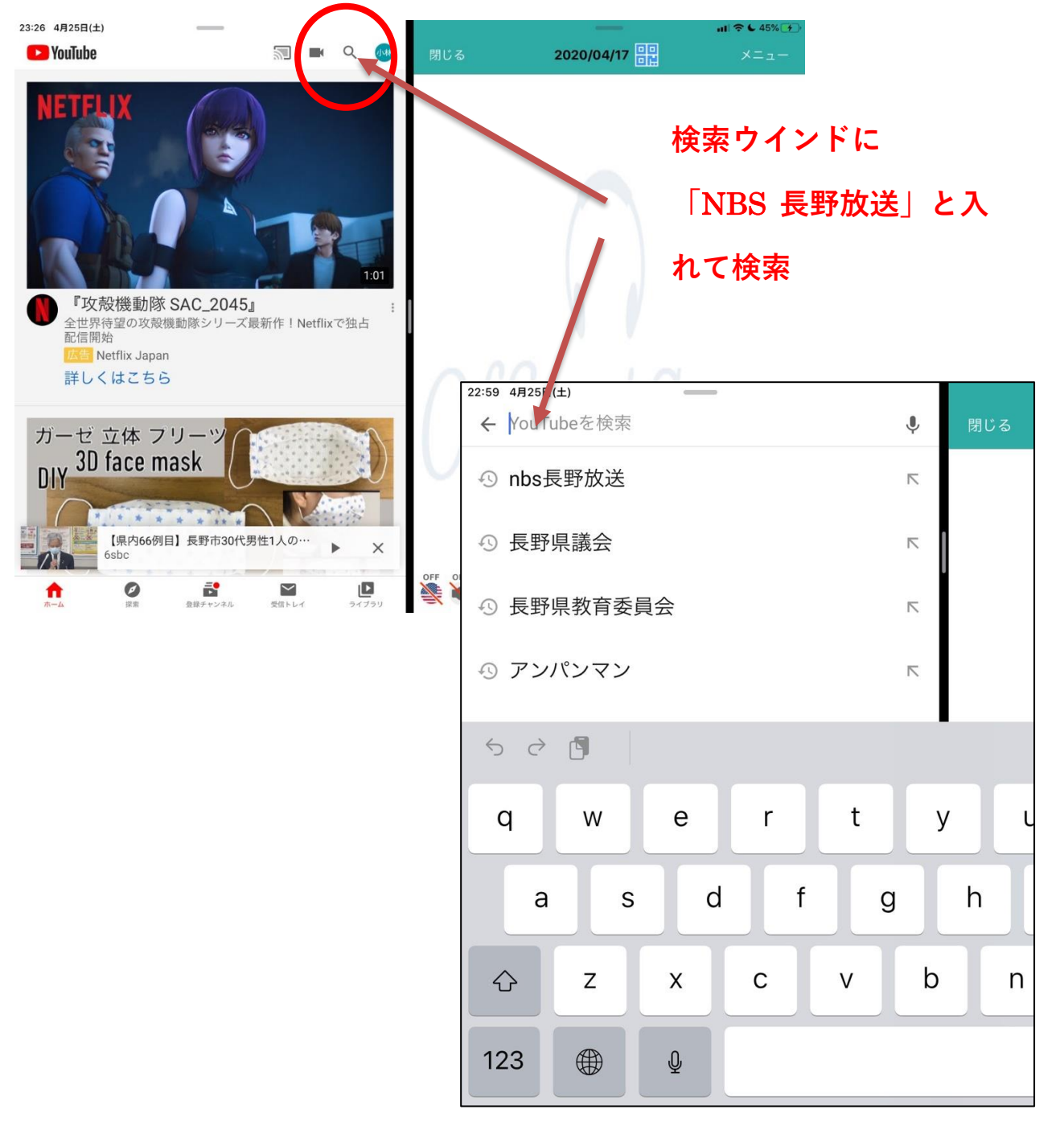

⑦検索して、長野放送のチャンネルにします。

動画のリストの中から、「長野市の会見(ライブ)」というようなものがあるの で、それを選択します。

会見は始まるまで静止画面になっています。時間になると自動的に始まりますの で、そのままお待ちください。

字幕も、会見が始まると同時に左側に出てきます。

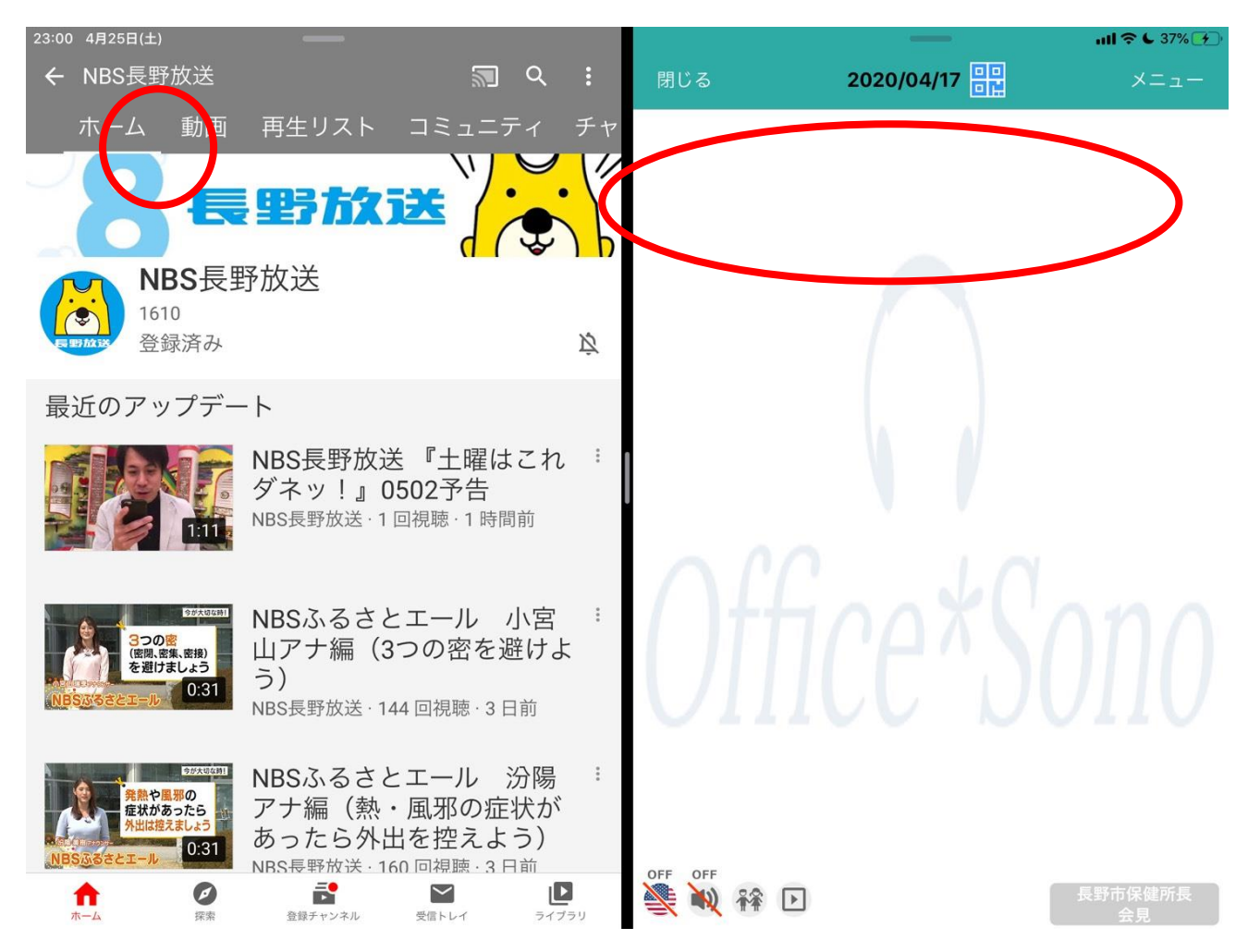

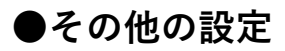

## 白背景が見づらいようでしたら、左上の「メニュー」をタップして、

「トーク設定」から、下のほうにある背景色「黒」を選んでください。

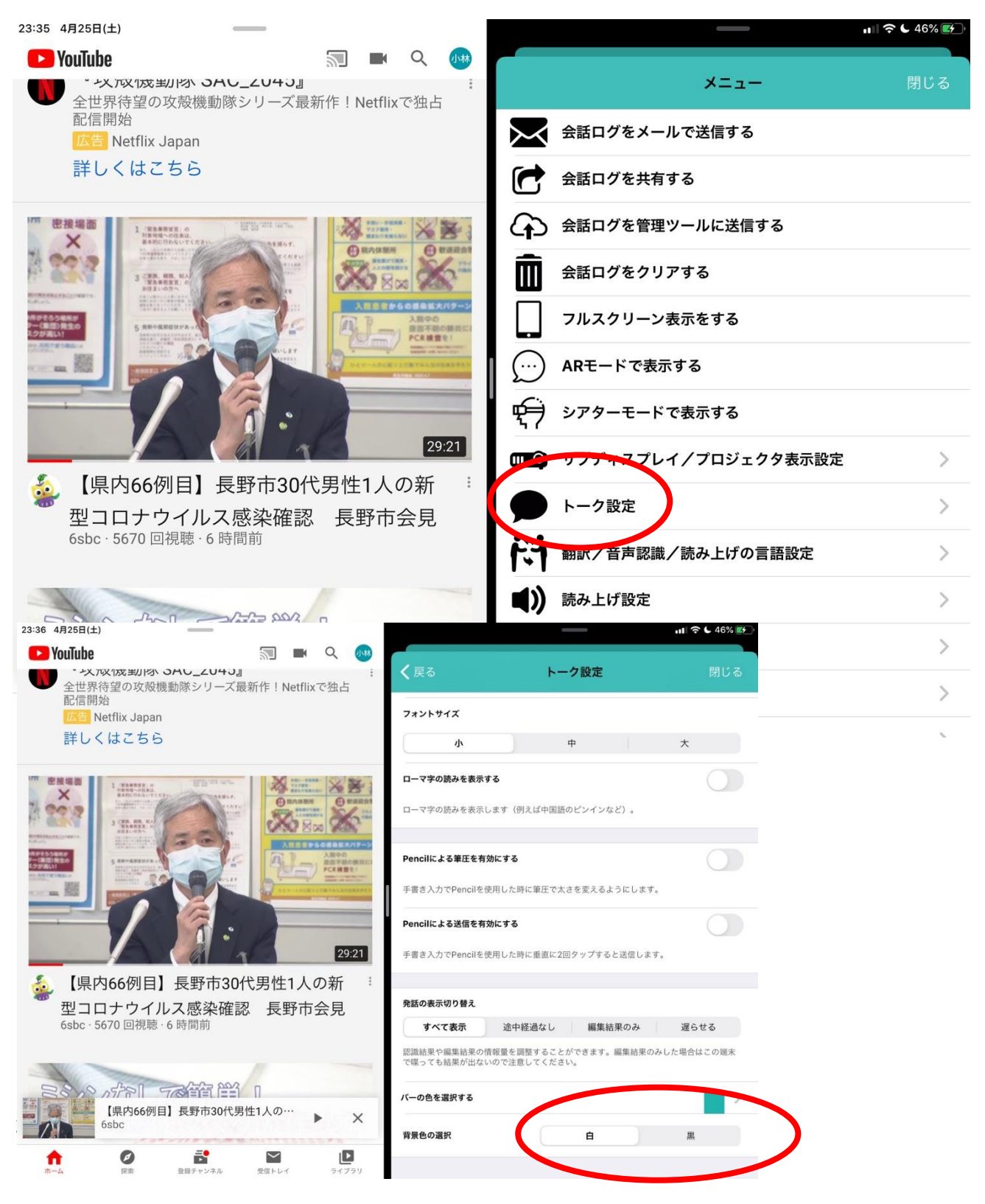